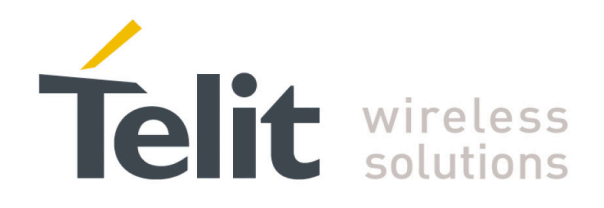

# SL869-V3 EVK User Guide

1VV0301306 Rev.0 2016-08-19

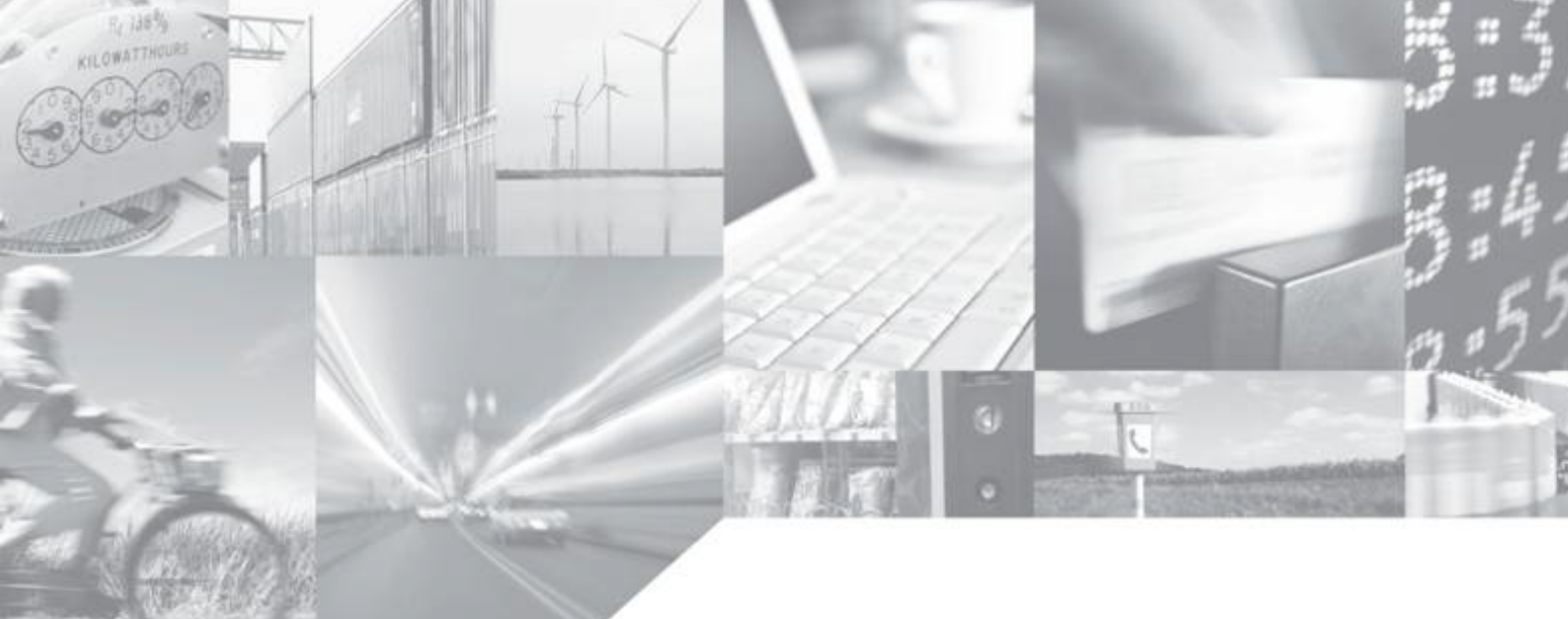

Making machines talk.

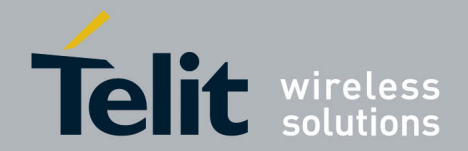

### **APPLICABILITY TABLE**

PRODUCT SL869-V3

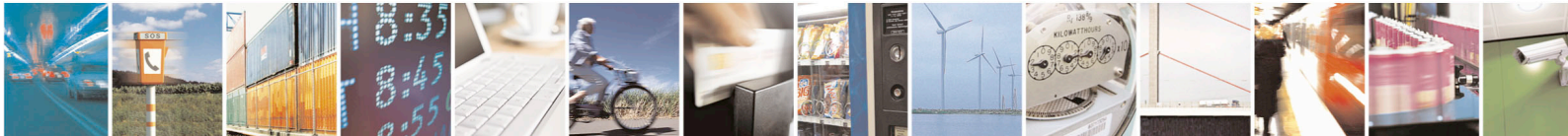

Reproduction forbidden without written authorization from Telit Communications S.p.A. - All Rights Reserved. Mod. 0810 2011-07 Rev.2 Page 2 of 26

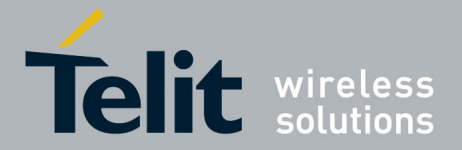

#### SPECIFICATIONS SUBJECT TO CHANGE WITHOUT NOTICE

#### Notice

While reasonable efforts have been made to assure the accuracy of this document, Telit assumes no liability resulting from any inaccuracies or omissions in this document, or from use of the information obtained herein. The information in this document has been carefully checked and is believed to be entirely reliable. However, no responsibility is assumed for inaccuracies or omissions. Telit reserves the right to make changes to any products described herein and reserves the right to revise this document and to make changes from time to time in content hereof with no obligation to notify any person of revisions or changes. Telit does not assume any liability arising out of the application or use of any product, software, or circuit described herein; neither does it convey license under its patent rights or the rights of others.

It is possible that this publication may contain references to, or information about Telit products (machines and programs), programming, or services that are not announced in your country. Such references or information must not be construed to mean that Telit intends to announce such Telit products, programming, or services in your country.

#### Copyrights

This instruction manual and the Telit products described in this instruction manual may be, include or describe copyrighted Telit material, such as computer programs stored in semiconductor memories or other media. Laws in the Italy and other countries preserve for Telit and its licensors certain exclusive rights for copyrighted material, including the exclusive right to copy, reproduce in any form, distribute and make derivative works of the copyrighted material. Accordingly, any copyrighted material of Telit and its licensors contained herein or in the Telit products described in this instruction manual may not be copied, reproduced, distributed, merged or modified in any manner without the express written permission of Telit. Furthermore, the purchase of Telit products shall not be deemed to grant either directly or by implication, estoppel, or otherwise, any license under the copyrights, patents or patent applications of Telit, as arises by operation of law in the sale of a product.

#### **Computer Software Copyrights**

The Telit and 3rd Party supplied Software (SW) products described in this instruction manual may include copyrighted Telit and other 3rd Party supplied computer programs stored in semiconductor memories or other media. Laws in the Italy and other countries preserve for Telit and other 3rd Party supplied SW certain exclusive rights for copyrighted computer programs, including the exclusive right to copy or reproduce in any form the copyrighted computer program. Accordingly, any copyrighted Telit or other 3rd Party supplied SW computer programs contained in the Telit products described in this instruction manual may not be copied (reverse engineered) or reproduced in any manner without the express written permission of Telit or the 3rd Party SW supplier. Furthermore, the purchase of Telit products shall not be deemed to grant either directly or by implication, estoppel, or otherwise, any license under the copyrights, patents or patent applications of Telit or other 3rd Party supplied SW, except for the normal non-exclusive, royalty free license to use that arises by operation of law in the sale of a product.

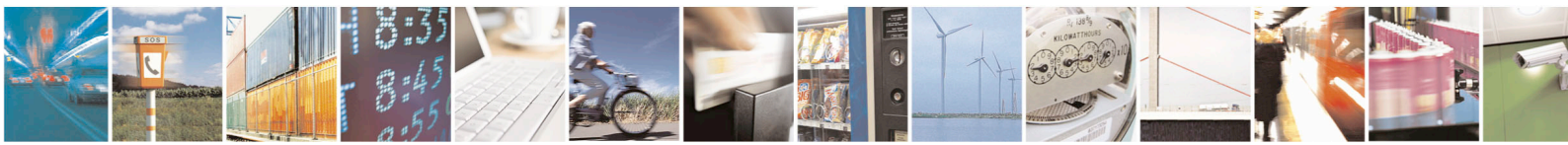

Page 3 of 26

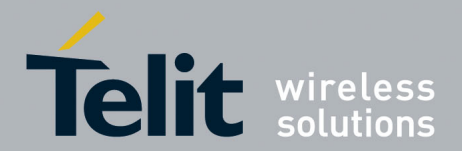

#### **Usage and Disclosure Restrictions**

#### **License Agreements**

The software described in this document is the property of Telit and its licensors. It is furnished by express license agreement only and may be used only in accordance with the terms of such an agreement.

#### **Copyrighted Materials**

Software and documentation are copyrighted materials. Making unauthorized copies is prohibited by law. No part of the software or documentation may be reproduced, transmitted, transcribed, stored in a retrieval system, or translated into any language or computer language, in any form or by any means, without prior written permission of Telit

#### **High Risk Materials**

Components, units, or third-party products used in the product described herein are NOT fault-tolerant and are NOT designed, manufactured, or intended for use as on-line control equipment in the following hazardous environments requiring fail-safe controls: the operation of Nuclear Facilities, Aircraft Navigation or Aircraft Communication Systems, Air Traffic Control, Life Support, or Weapons Systems (High Risk Activities"). Telit and its supplier(s) specifically disclaim any expressed or implied warranty of fitness for such High Risk Activities.

#### Trademarks

TELIT and the Stylized T Logo are registered in Trademark Office. All other product or service names are the property of their respective owners.

Copyright © Telit Communications S.p.A. 2016.

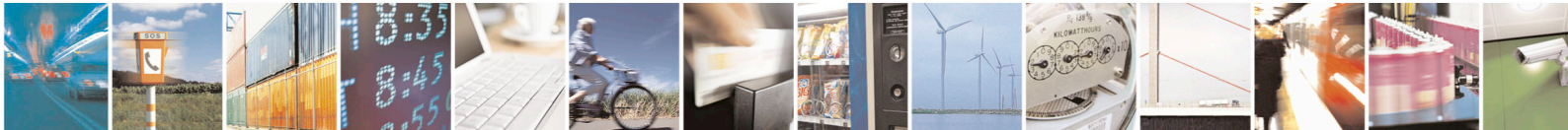

Page 4 of 26

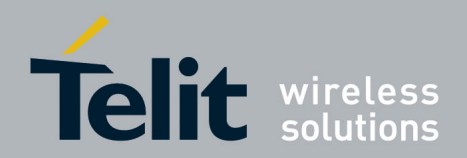

## **Contents**

| 1. Int      | roduction                                                    | 8  |
|-------------|--------------------------------------------------------------|----|
| 1.1.        | Purpose                                                      | 8  |
| 1.2.        | Contact Information, Support                                 | 8  |
| 1.3.        | Text Conventions                                             | .9 |
| 1.4.        | Related Documents                                            | .9 |
| 1.5.        | Product Usage Notes                                          | 9  |
| 2. Eva      | aluation Kit Requirements                                    | 10 |
| 2.1.        | Installing the USB Drivers                                   | 10 |
| 3. Eva      | aluation Kit Description                                     | 11 |
| 3.1.        | SL869-V3 EVK Contents                                        | 11 |
| 3.2.        | SL869-V3 Evaluation Board components                         | 12 |
| 3.3.        | SL869-V3 EVK Board Component Identification                  | 13 |
| 3.4.        | SL869-V3 EVK Board schematic diagram                         | 14 |
| 3.5.        | SL869-V3 EVK Unit Connections                                | 16 |
| 4. Ste      | ep-by-Step: First Time Running the SL869-V3 Evaluation Board | 17 |
| 4.1.        | Step-by-Step: First Time Connection                          | 17 |
| 5. Tel      | itView                                                       | 18 |
| 5.1.        | Main Interface                                               | 18 |
| 5.1         | .1. Main Menu Bar                                            | 18 |
| 5.1         | .2. Main Tool Bar                                            | 18 |
| 5.1         | .3. Connect to GPS window                                    | 19 |
| 5.2.<br>5.2 | 1 Front Panel Status                                         | 20 |
| 5.2         | .2. Scatter Plot                                             | 20 |
| 5.2         | .3. NMEA Monitor                                             | 21 |
| 5.3.        | User Menu Commands Manager                                   | 21 |
| 6. Fla      | shing Firmware with TeseoIII X-Loader                        | 22 |
| 6.1.        | Flashing Requirements                                        | 22 |
| 6.2.        | Flashing Instructions                                        | 22 |
| 7. Co       | mmunication Interface                                        | 24 |

00

Page 5 of 26

-

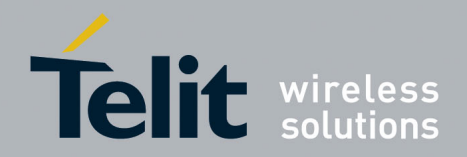

| 8. | Do  | cument History       | .26 |
|----|-----|----------------------|-----|
| 7  | .3. | Commands Description | 25  |
| 7  | .2. | Messages Description | 24  |
| 7  | .1. | Commands             | 24  |

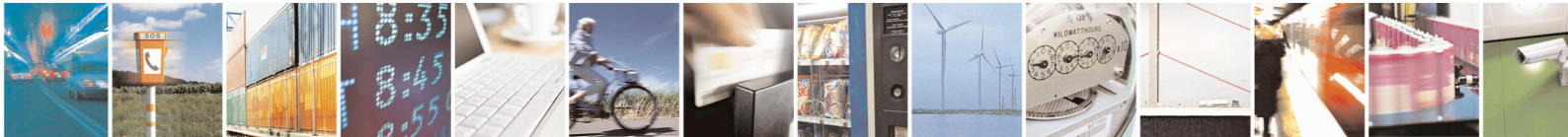

Reproduction forbidden without written authorization from Telit Communications S.p.A. - All Rights Reserved. Mod. 0810 2011-07 Rev.2 Page 6 of 26

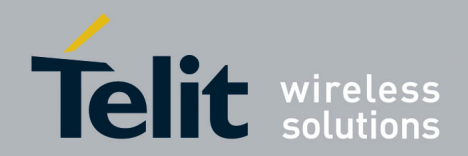

Page 7 of 26

SL869-V3 EVK User Guide 1VV0301306 Rev.0 2016-08-199

## **Figures**

| Figure 3-1 SL869-V3 Evaluation Kit                               | 11 |
|------------------------------------------------------------------|----|
| Figure 3-2 SL869-V3 Evaluation Board components                  | 12 |
| Figure 3-3 SL869 EVK Board schematic diagram                     | 14 |
| Figure 3-4 EVK Unit connections                                  | 16 |
| Figure 4-1 USB installation, select "Continue Anyway" to proceed | 17 |
| Figure 5-1TelitView application                                  | 18 |
| Figure 5-2 Main Menu Bar                                         | 18 |
| Figure 5-3 Main Tool Bar                                         | 18 |
| Figure 5-4 Connect to GPS Window                                 | 19 |
| Figure 5-5 TelitView Application                                 | 19 |
| Figure 5-6 Front Panel Status Tab                                | 20 |
| Figure 5-7 Scatter Plot                                          | 20 |
| Figure 5-8 NMEA Monitor Tab                                      | 21 |
| Figure 5-9 User Menu Command Manager                             | 21 |
| Figure 6-1TESEOIII X-Loader                                      | 22 |

## <u>Tables</u>

| Table 3-1 | SL869-V3 EVK Board Component Identification | 13 |
|-----------|---------------------------------------------|----|
| Table 7-1 | Output messages                             | 24 |
| Table 7-2 | 2 Commands                                  | 25 |

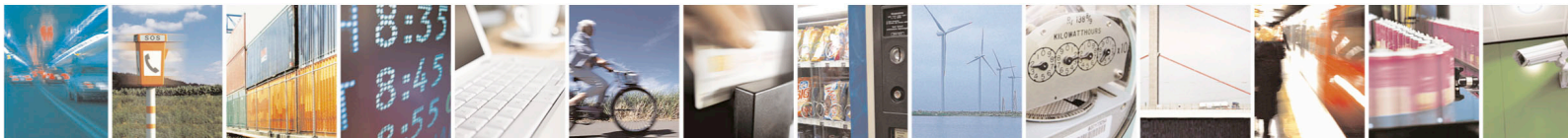

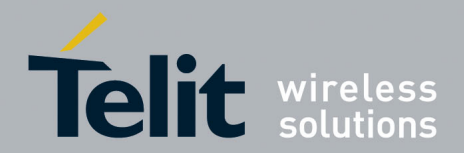

Page 8 of 26

SL869-V3 EVK User Guide 1VV0301306 Rev.0 2016-08-199

## 1. Introduction

#### 1.1. Purpose

The purpose of this document is to provide information for using the SL869-V3 Evaluation Kit.

### **1.2.** Contact Information, Support

For general contact, technical support, to report documentation errors and to order manuals, contact Telit Technical Support Center (TTSC) at:

<u>TS-EMEA@telit.com</u> <u>TS-NORTHAMERICA@telit.com</u>

Alternatively, use:

http://www.telit.com/en/products/technical-support-center/contact.php

For detailed information about where you can buy the Telit modules or for recommendations on accessories and components visit:

http://www.telit.com

To register for product news and announcements or for product questions contact Telit Technical Support Center (TTSC).

Our aim is to make this guide as helpful as possible. Keep us informed of your comments and suggestions for improvements.

Telit appreciates feedback from the users of our information.

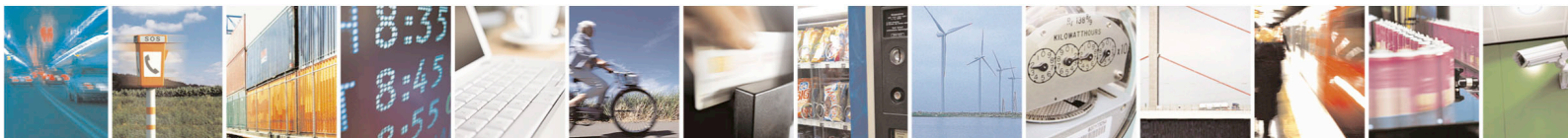

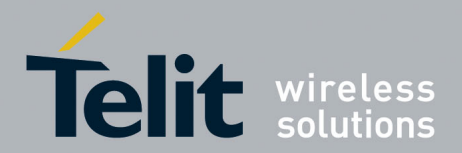

### 1.3. Text Conventions

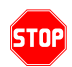

<u>Danger – This information MUST be followed or catastrophic equipment failure or bodily</u> <u>injury may occur.</u>

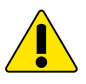

Caution or Warning – Alerts the user to important points about integrating the module, if these points are not followed, the module and end user equipment may fail or malfunction.

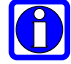

Tip or Information – Provides advice and suggestions that may be useful when integrating the module.

All dates are in ISO 8601 format, i.e. YYYY-MM-DD.

#### 1.4. Related Documents

- Telit SL869-V3 Product User Guide
- Telit SL869-V3 Software User Guide

#### 1.5. Product Usage Notes

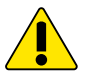

- To prevent ESD and EOS damage, a properly grounded ESD wrist strap should be worn when working inside the EVK
- Do not alter shunt jumpers while power is applied
- Do not short the RF signal to ground if antenna voltage is installed. Damage to the EVK may occur.

Always follow ESD safety precautions when utilizing the evaluation kit.

Please refer to your sales representative for additional documentation.

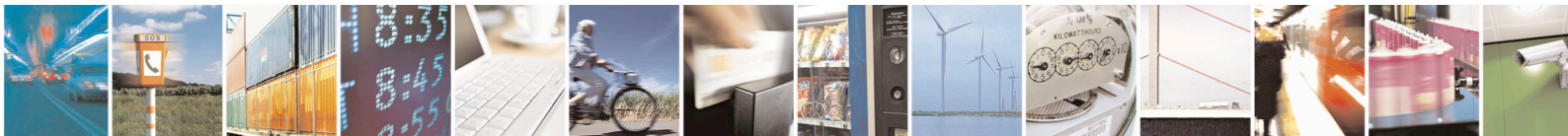

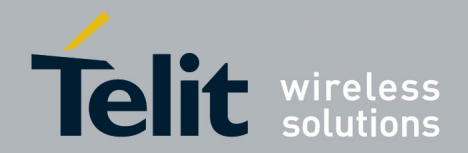

## 2. Evaluation Kit Requirements

To use the SL869-V3 Evaluation Kit (EVK), you will need the following items:

- 1. An SL869-V3 Evaluation Unit (included in the kit)
- 2. GNSS Antenna (included in the kit)
- 3. FTDI USB Drivers (included in the kit)
- 4. Current version of TelitView (included in the kit) Note: There is a version of TelitView on the USB Drive supplied in the kit, however for full functionality, the latest version should be downloaded from the Telit Support Site.
- 5. A PC with a USB port and:
  - Windows 7 or later
  - o .NET Framework 4.0

### 2.1. Installing the USB Drivers

Before connecting the SL869-V3 EVK, install the necessary USB drivers

1. Double-click the USB driver executable and follow the onscreen directions for installation.

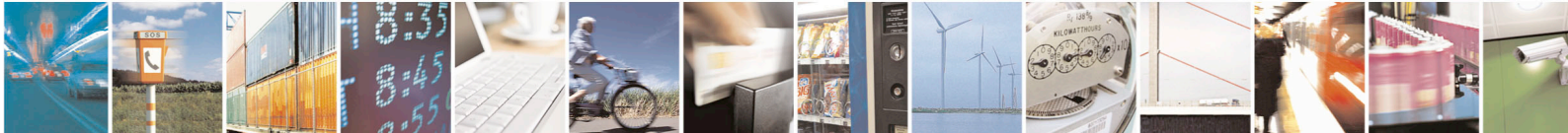

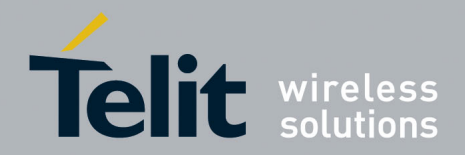

**Evaluation Kit Description** 3.

#### 3.1. SL869-V3 EVK Contents

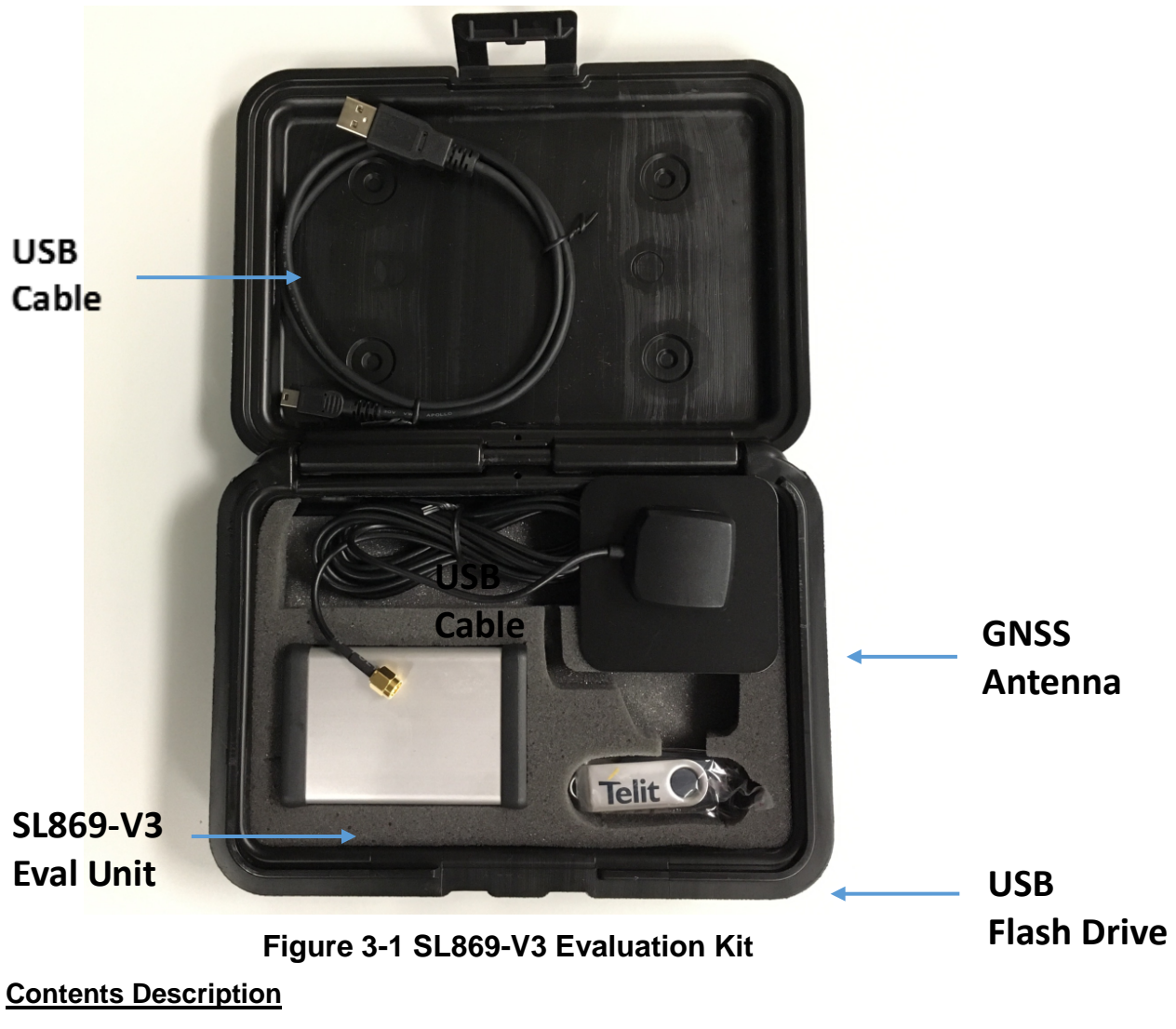

SL869-V3 Eval Unit: Evaluation Unit including the Telit SL869-V3

GNSS Antenna: An active antenna powered by the EVK.

The antenna supports GPS/Glonass/Beidou with an LNA Gain 30 dB)

USB Cable: A 6ft mini USB cable used to supply power and communicate to the EVK

**USB Flash Drive**: Contains the tools and documentation for the SL869-V3

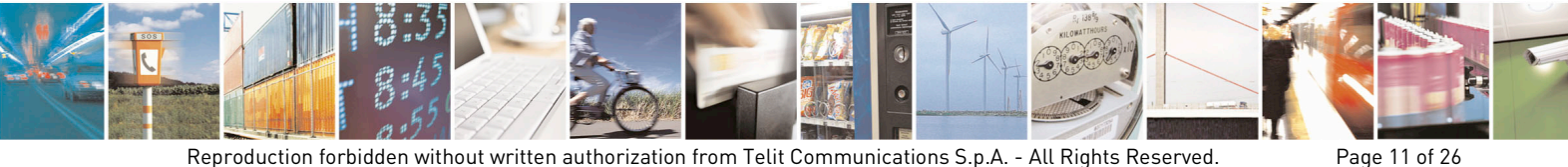

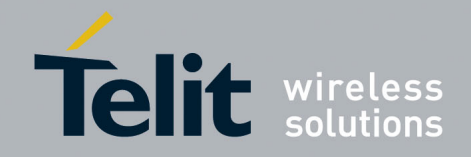

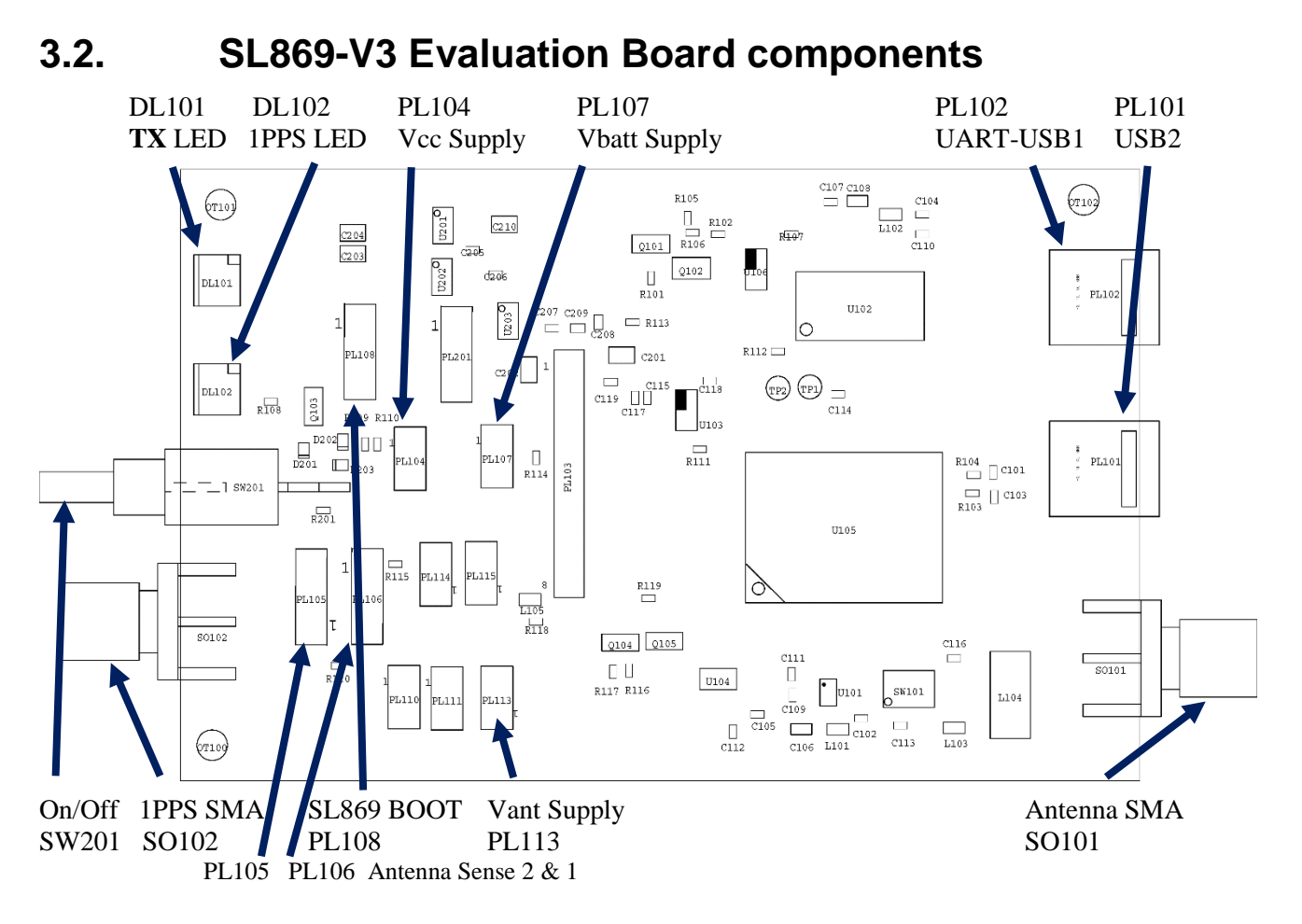

Note: PL105 and PL106 must be jumpered 1-2 to operate the on-board Teseo 3 Antenna Sense circuit.

#### Figure 3-2 SL869-V3 Evaluation Board components

#### **Required External Connections**

Connect the PC to UART-USB (PL102) Connect the GNSS antenna to RF-IN (SO101)

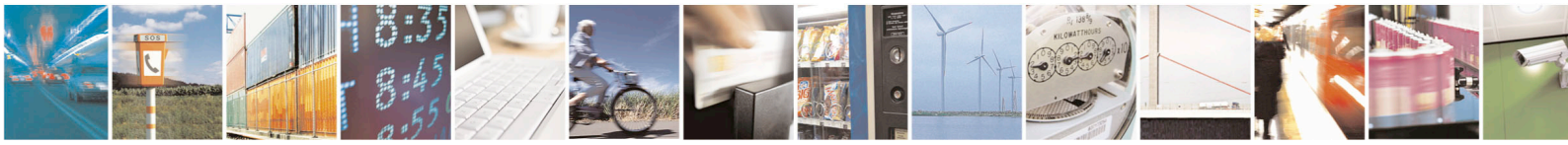

Reproduction forbidden without written authorization from Telit Communications S.p.A. - All Rights Reserved. Mod. 0810 2011-07 Rev.2 Page 12 of 26

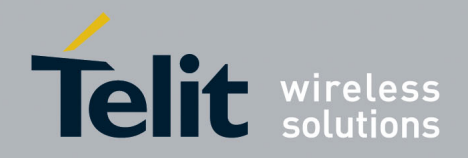

## 3.3. SL869-V3 EVK Board Component Identification

|        | SL869-V3 EVK Board Components |                                                                                                    |  |
|--------|-------------------------------|----------------------------------------------------------------------------------------------------|--|
| ID     | Name                          | Description                                                                                                    |  |
| DL101  | TX LED                        | TX data display                                                                                                    |  |
| DL102  | 1PPS LED                      | 1PPS output display                                                                                                    |  |
| SW 201 | ON/OFF Switch                 | Applies power to the EVK.                                                                                                    |  |
| SO 102 | 1PPS Output SMA               | 1PPS buffer output connector                                                                                                    |  |
| PL 108 | SL869 BOOT Pin                | To place the module into BOOT mode, place a shunt jumper on pins 2 & 3 before powering the unit up. Not connected for normal operation. |  |
| PL104  | Vcc Supply                    | Place a shunt jumper to apply 3.3 V to the module Vcc.<br>Required for normal operation.                                                |  |
| PL 107 | Vbatt Supply                  | Place a shunt jumper to apply 3.3 V to the module Vbatt.<br>Required if standby power is desired when Vcc is removed.                   |  |
| PL 102 | UART-USB1                     | USB: DC, Ground, TX, RX. Connect to laptop.                                                                                             |  |
| PL 101 | USB2                          | Reserved                                                                                                    |  |
| PL 113 | Vant Supply                   | Place a shunt jumper to apply 3.3 V to the SMA connector for an external active antenna.                                                |  |
| PL 201 | +3.3 V LDO Antenna supply     | Pins 1 & 2: Power LDO_Enable with On/Off switch<br>Pins 2 & 3: Power LDO_Enable with module Pin 4 output                                |  |
| SO 101 | Antenna SMA                   | Antenna: RF Input + Vant                                                                                                    |  |

#### Table 3-1 SL869-V3 EVK Board Component Identification

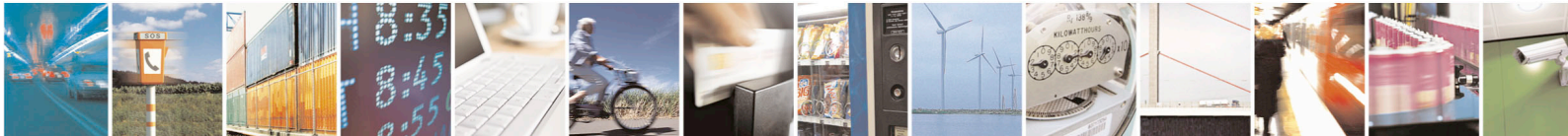

Reproduction forbidden without written authorization from Telit Communications S.p.A. - All Rights Reserved. Mod. 0810 2011-07 Rev.2 Page 13 of 26

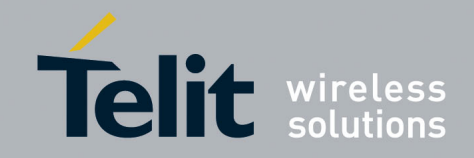

## 3.4. SL869-V3 EVK Board schematic diagram

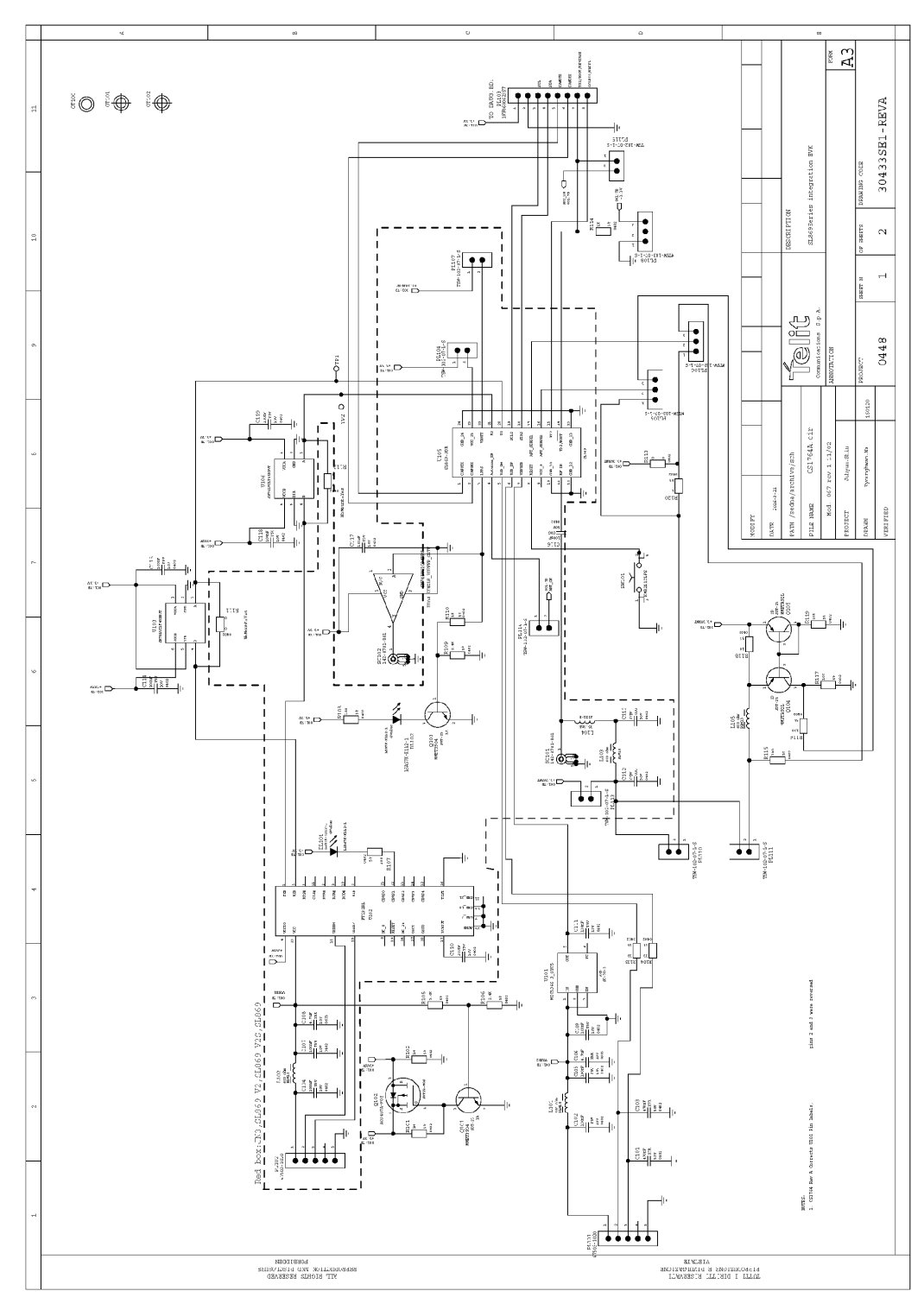

Figure 3-3 SL869-V3 EVK Board schematic diagram - Page 1 / 2

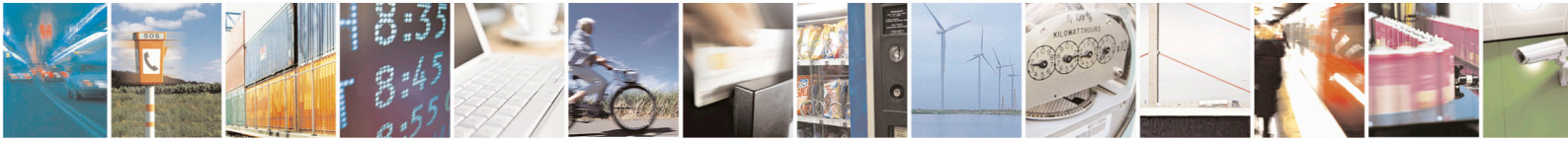

Reproduction forbidden without written authorization from Telit Communications S.p.A. - All Rights Reserved. Mod. 0810 2011-07 Rev.2 Page 14 of 26

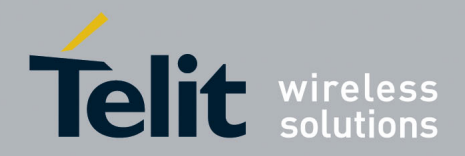

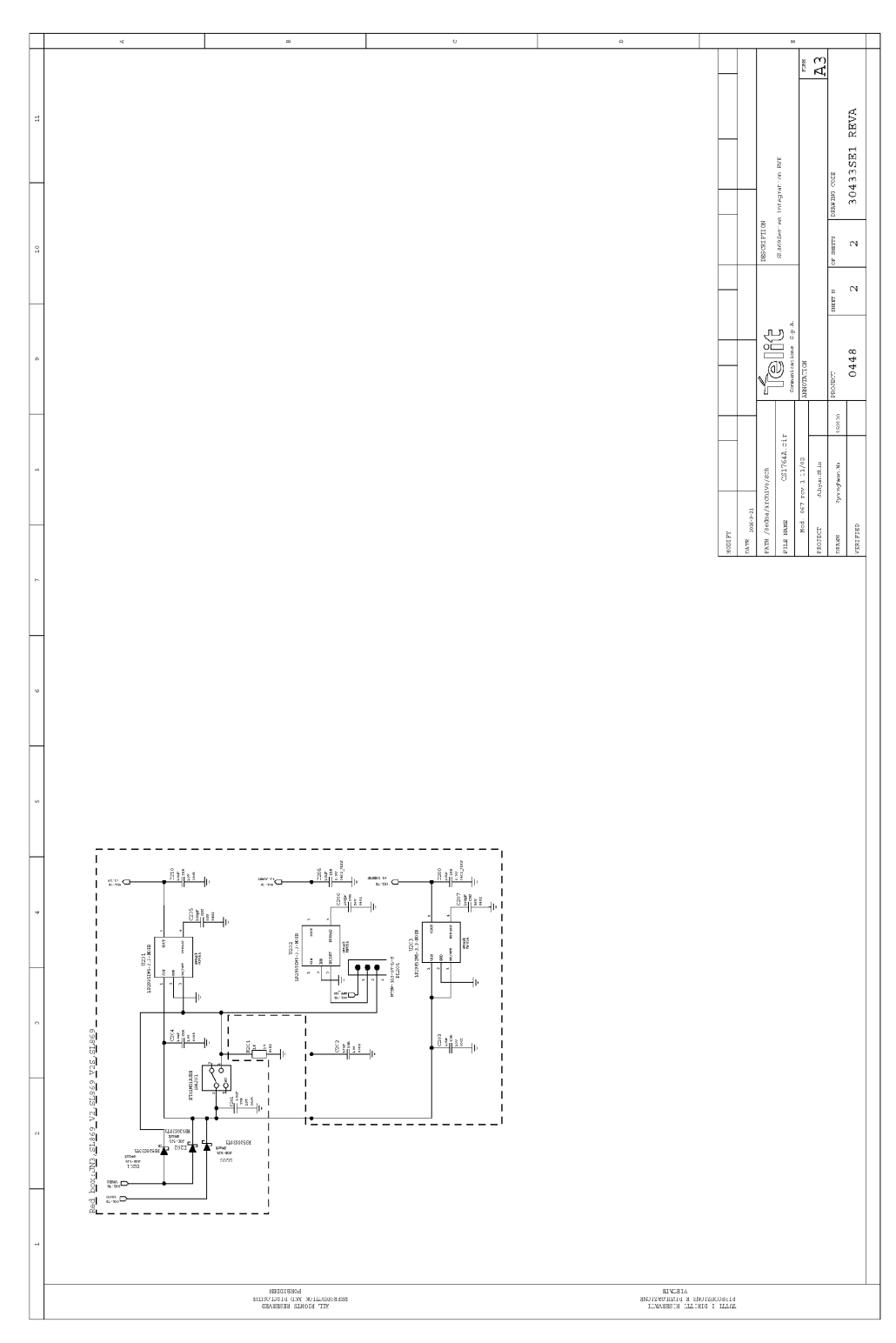

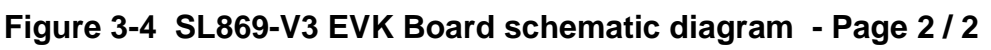

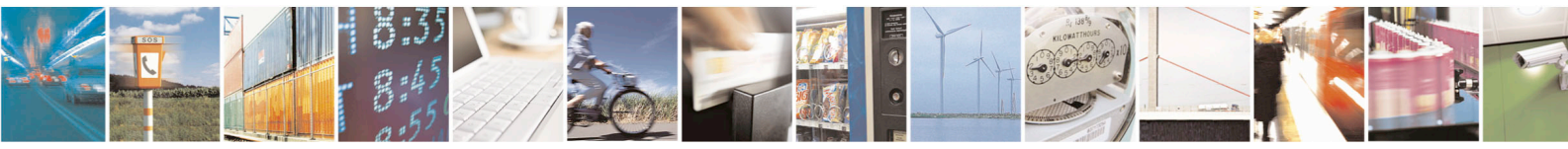

Reproduction forbidden without written authorization from Telit Communications S.p.A. - All Rights Reserved. Mod. 0810 2011-07 Rev.2 Page 15 of 26

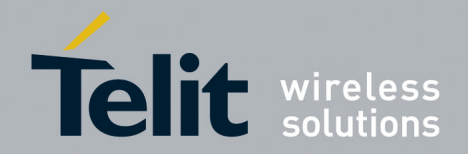

## 3.5. SL869-V3 EVK Unit Connections

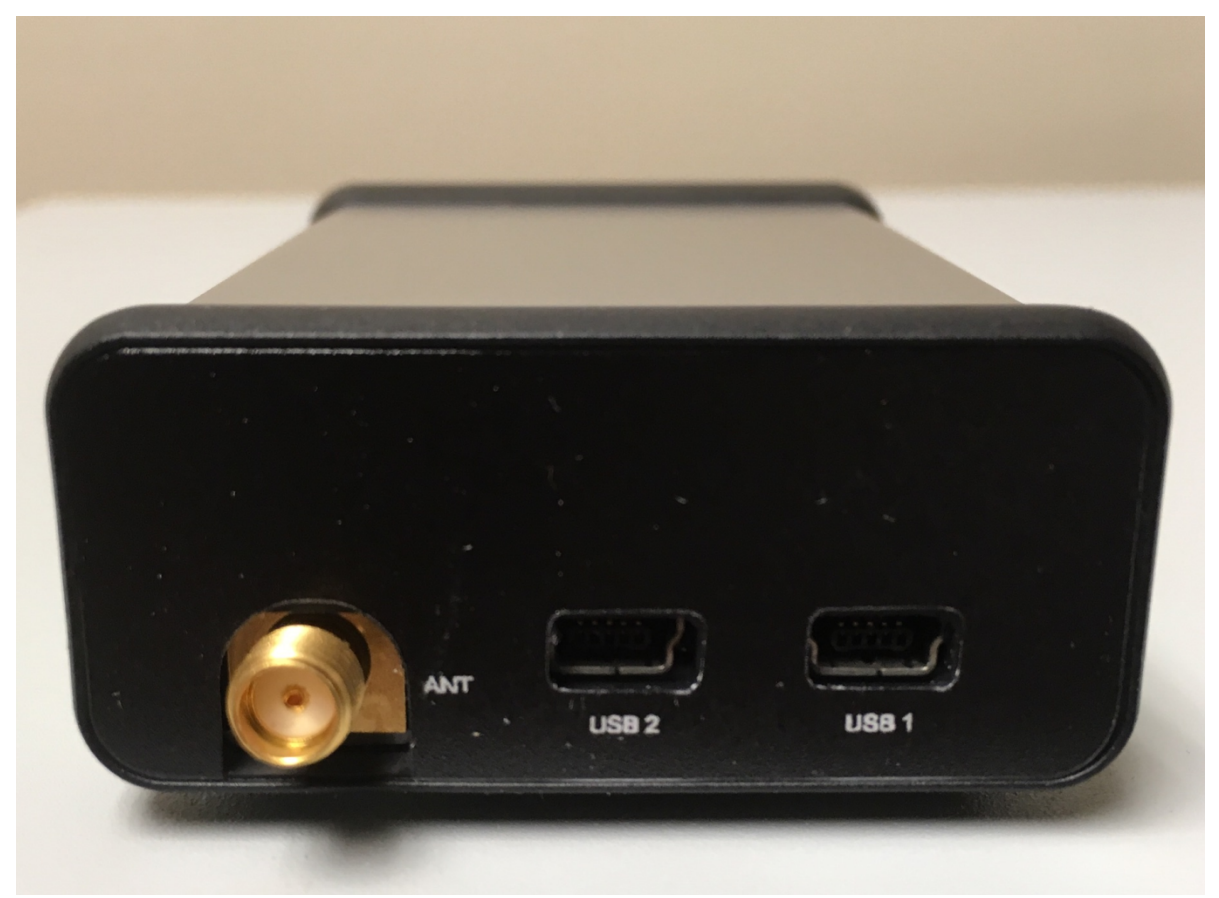

Figure 3-5 EVK Unit connections

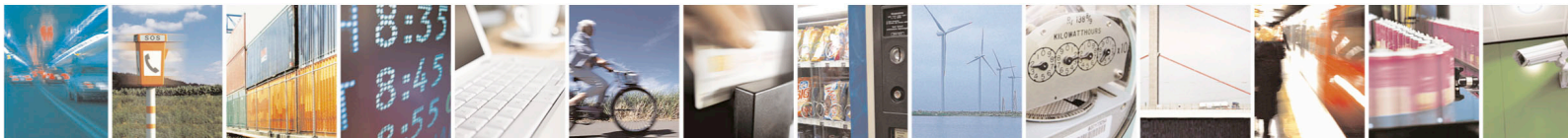

Reproduction forbidden without written authorization from Telit Communications S.p.A. - All Rights Reserved. Mod. 0810 2011-07 Rev.2 Page 16 of 26

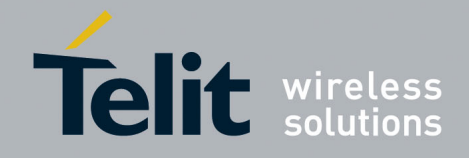

## 4. Step-by-Step: First Time Running the SL869-V3 Evaluation Board

### 4.1. Step-by-Step: First Time Connection

- 1. Before connecting the evaluation board, ensure that the USB drivers are installed.
- 2. Ensure that jumpers are installed on J2, J6, and J7.
- 3. Ensure that there are no jumpers installed on J3 and J4.
- 4. Connect the provided Active Antenna to the SMA connector.
- 5. As soon as the evaluation board is connected to the PC, it will be detected and installed.

| Hardwa | re Installation                                                                                                    |
|--------|----------------------------------------------------------------------------------------------------|
| 1      | The software you are installing for this hardware:<br>USB Serial Converter<br>has not passed Windows Logo testing to verify its compatibility<br>with Windows XP. [Tell me why this testing is important.]<br>Continuing your installation of this software may impair<br>or destabilize the correct operation of your system<br>either immediately or in the future. Microsoft strongly<br>recommends that you stop this installation now and<br>contact the hardware vendor for software that has<br>passed Windows Logo testing. |
|        | Continue Anyway STOP Installation                                                                                                    |

Figure 4-1 USB installation, select "Continue Anyway" to proceed

- 6. After the evaluation board has been installed, check the "Device Manager" window for the evaluation board COM port number. This information is needed for use with the GPS tools.
- 7. Turn the switch vertically UP to turn On the EVK.
- 8. Refer to Chapter 5 for using the EVK with software.

#### NOTE:

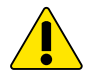

On some occasions, Windows will install a "Microsoft Serial BallPoint mouse after connecting the USB. Uninstall the Microsoft Serial BallPoint mouse if Windows mistakenly installs it.

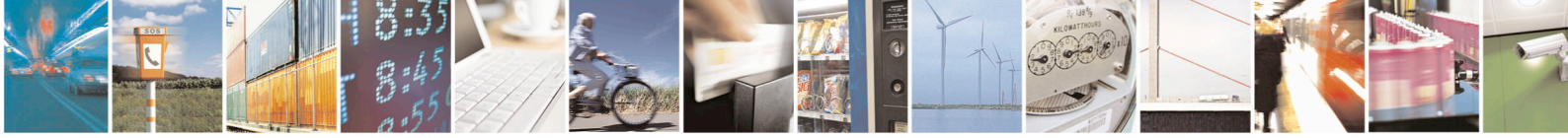

Page 17 of 26

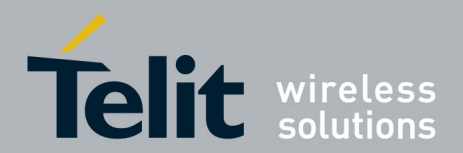

## 5. TelitView

Launch the TelitView application

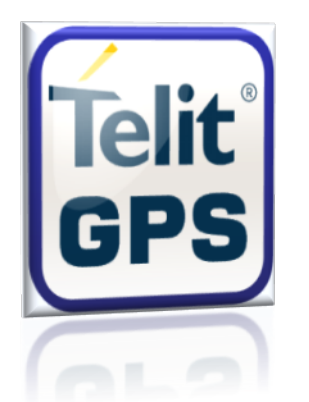

Figure 5-1TelitView application

#### 5.1. Main Interface

After launching TelitView, first notice the application's main interface.

#### Connecting to the EVK

#### 5.1.1. Main Menu Bar

Under the "Tools" option on the *Main Menu Bar*, select "Connect to GPS." This will open the 'Connect to GPS' window.

File Edit View Tools Help

#### Figure 5-2 Main Menu Bar

#### 5.1.2. Main Tool Bar

Select the "Connect to GPS" icon under the *Main Tool Bar* and the 'Connect to GPS' window will open.

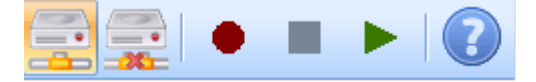

#### Figure 5-3 Main Tool Bar

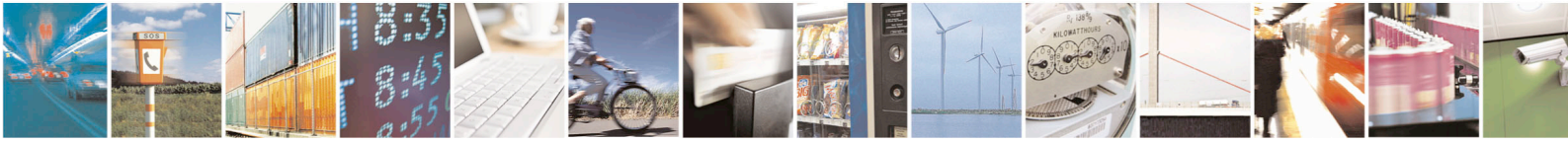

Page 18 of 26

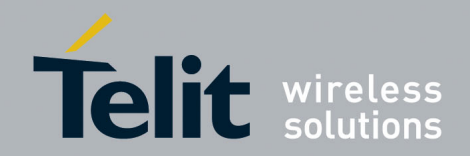

#### 5.1.3. 'Connect to GPS' Window

| Connect to GPS                   |                |        | × |
|----------------------------------|----------------|--------|---|
| Communication<br>5 - (USB Serial | Port:<br>Port) |        | • |
| Baud Rate:<br>9600               |                |        | • |
|                                  |                |        |   |
|                                  | ОК             | Cancel |   |
|                                  |                |        |   |

Figure 5-4 Connect to GPS Window

- 1. Select the correct Communication Port
- 2. Select the correct baud rate (default 9600)

### 5.2. TelitView Tabular View

TelitView implements a tabular view. Switching between tabs displays different information parsed from the receiver.

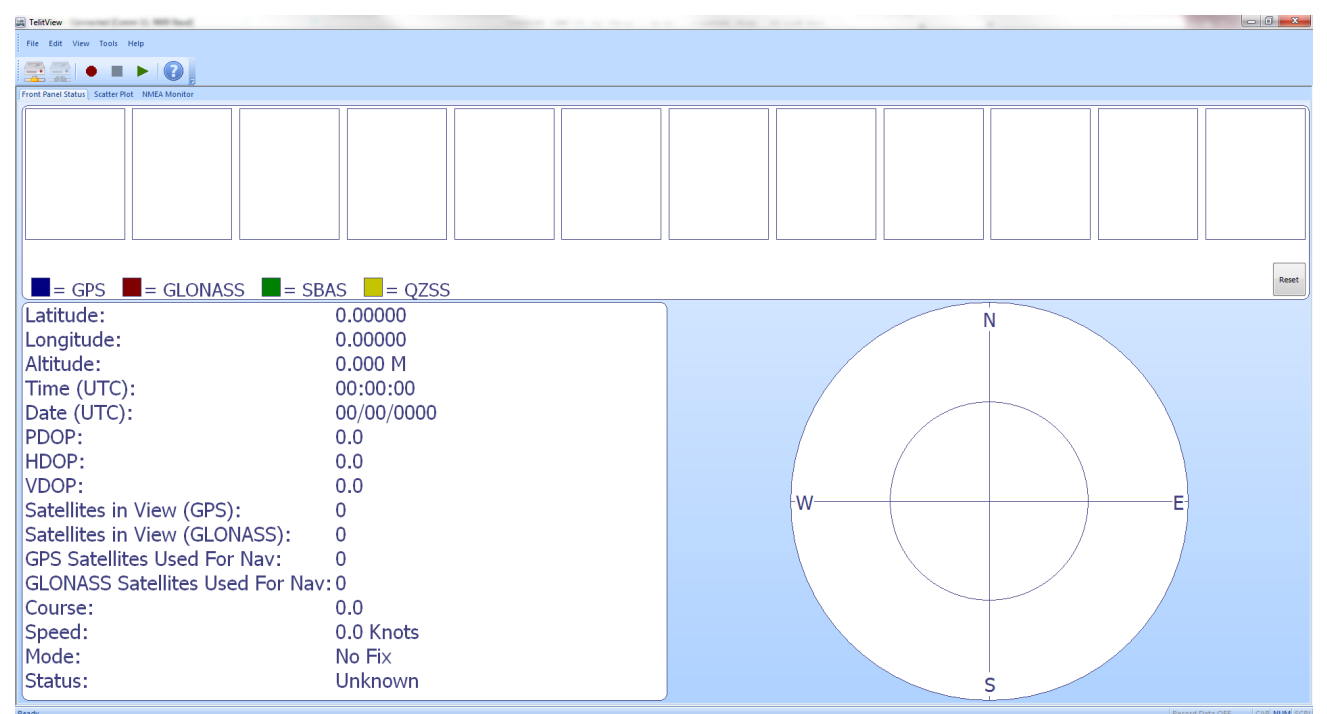

Figure 5-5 TelitView Application

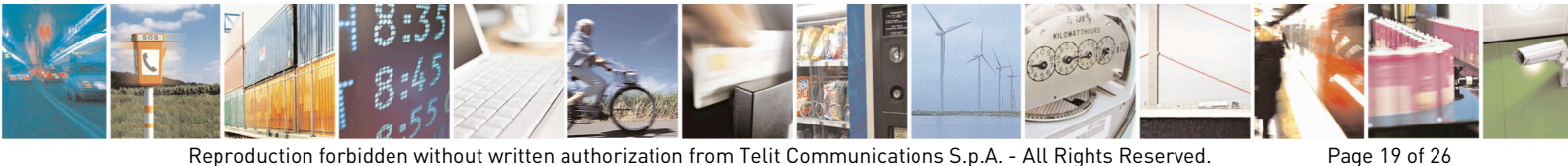

Reproduction forbidden without written authorization from Telit Communications S.p.A. - All Rights Reserved. Mod. 0810 2011-07 Rev.2

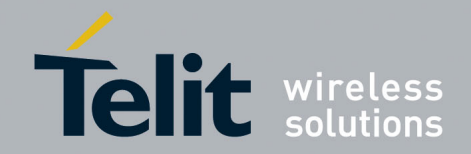

#### • • • 0 30 25 74 10 13 16 19 20 23 28 76 75 65 84 83 85 85 71 72 3 6 8 = GPS = GLONASS = SBAS = QZSS 33.67080 Latitude: Ň Longitude: -117.65382 Altitude: 256.430 M H Time (UTC): 22:13:06 <mark>м</mark>83 н 74 Date (UTC): 16 04/18/2013 PDOP 1.4 ∎ 6 œ HDOP: 0.7 н н10/ м 13 VDOP: 1.2 8 <mark>м</mark> З w ы Satellites in View (GPS): -E 11 м 76 Satellites in View (GLONASS): 10 ₩ 23 GPS Satellites Used For Nav: 11 ы 19 GLONASS Satellites Used For Nav: 5 н 72 Course: 0.0 h Speed: 0.0 Knots м 28 Mode: 3D Status: Valid \$0 71

### 5.2.1. Front Panel Status

The Front Panel Status Tab displays satellite information as well as position information.

Figure 5-6 Front Panel Status Tab

#### 5.2.2. Scatter Plot

The Scatter Plot displays position points that are updated every second. The position points are compared to each other in an axis in meters.

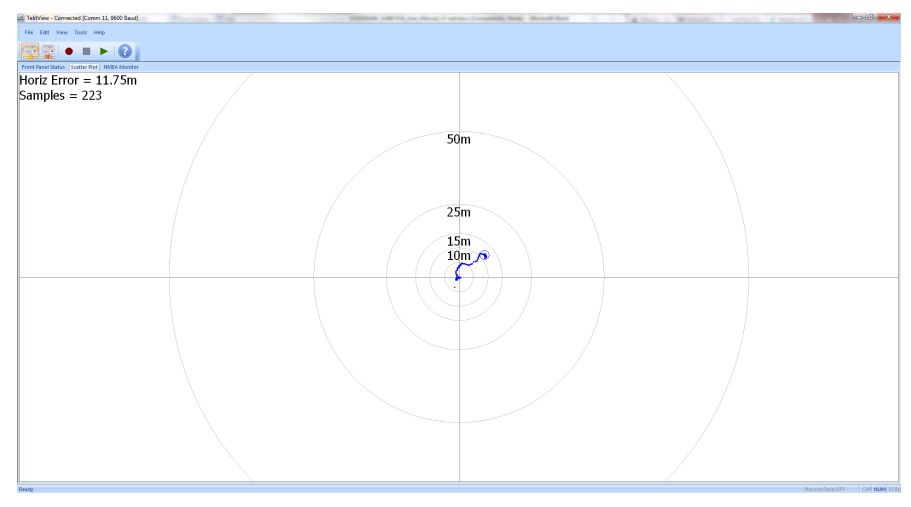

Figure 5-7 Scatter Plot

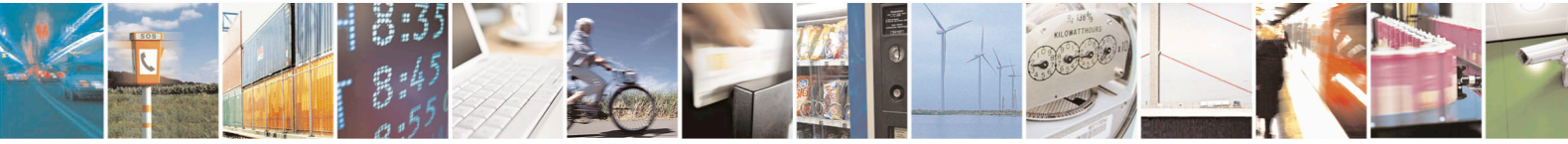

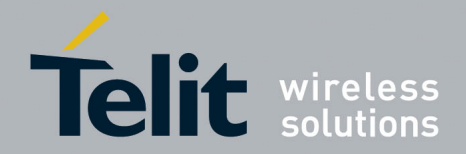

#### 5.2.3. NMEA Monitor

w - Connected (Comm 11, 960

The NMEA Monitor displays the NMEA output of the receiver. The user can also type in commands in the Transmit toolbar.

TelitView automatically adds a checksum to the command being sent.

| File Edit View Tools Help                    |                                                |         |          |
|----------------------------------------------|------------------------------------------------|---------|----------|
|                                              |                                                |         |          |
| Front Panel Status Scatter Plot NMEA Monitor |                                                |         |          |
| PSTMHOT                                      |                                                | -       | Send     |
| \$PSTMHOT*6D                                 |                                                |         |          |
| Transmit                                     |                                                | Receive | Pause Rx |
|                                              | Biology, J. Ju, 21, July, 20, 27, 23, 200, 43, |         |          |

Figure 5-8 NMEA Monitor Tab

#### 5.3. User Menu Commands Manager

The TelitView user has the option to enter in custom commands through the "User Menu Command Manager." There are 10 available slots for custom commands. Each slot requires a 'Menu Caption' and 'NMEA Command.'

The User Menu Command Manager is accessible through the "Tools" selection on the **Main Menu Bar**.

| User Menu Commands                         | x         |
|--------------------------------------------|-----------|
| Liser Menu Item:                           |           |
| User Menu Item 1                           | •         |
| Menu Caption:<br>Poll GNSS Library Version |           |
| NMEA Command:                              |           |
| \$PSTMGETSWVER,0                           |           |
|                                            | OK Cancel |

Figure 5-9 User Menu Command Manager

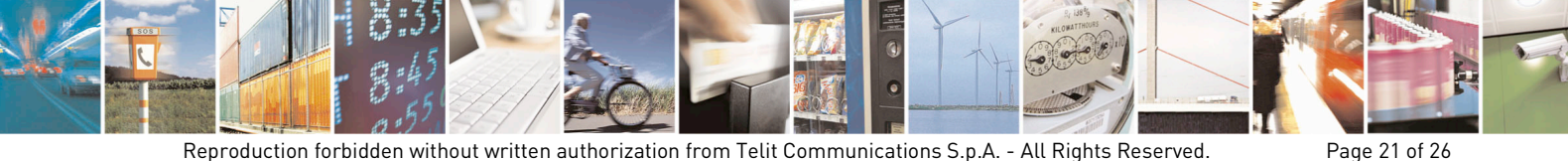

Reproduction forbidden without written authorization from Telit Communications S.p.A. - All Rights Reserved. Mod. 0810 2011-07 Rev.2

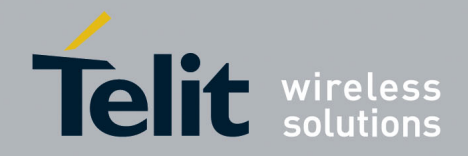

## 6. Flashing Firmware with TeseoIII X-Loader

Note that X-loader requires use of the BOOT pin. If this pin is not available in a user's design, you will need to run the FW Upgrade Tool (UPG).

The EVK will be preloaded with firmware, however if updates are required, perform the following steps:

### 6.1. Flashing Requirements

- SL869-3DR software from TELIT
- TESEOIII X-Loader v1.13 (or newer) from TELIT

### 6.2. Flashing Instructions

Note: Do not erase NVM, or the Initialization procedure will have to be performed.

- 1. Install a shunt jumper on Main Board SL869 BOOT (pins 2 & 3), shorting the pins together.
- 2. Connect the USB cable and let the Host PC machine enumerate the USB connection.
- 3. Set SW201 (Main Power) to ON (up) to power the SL869-3DR receiver.
- 4. Launch the TESEOIII X-Loader and set the selections as shown in the figure below.

| 🏂 TeseoIII XLoader 1.13 |                              |                    | ×               |
|-------------------------|------------------------------|--------------------|-----------------|
| Target device           | Binary image settings        |                    |                 |
| SRAM                    | Destination address 10000000 | Size               |                 |
| SQI flash               | Entry point offset 00000000  | CRC32              |                 |
| NOR flash               | Load                         |                    |                 |
| Loading settings        | Options                      |                    |                 |
| Output port COM7        | Erase NVM                    | 1024 KB 🕅 STA      | 8090FG only     |
| Baud rate 115200        | Erase only                   | Program only 📃 Use | 4KB sector size |
| Debug options           |                              |                    |                 |
| Enable                  |                              |                    |                 |
| ⊚ Dump ⊘ Set            | Address 00000000 Si          | ize O Di           | ata 00000000    |
|                         | Send                         | А                  | bout 🕎          |
| Idle                    |                              |                    |                 |

Figure 6-1TESEOIII X-Loader

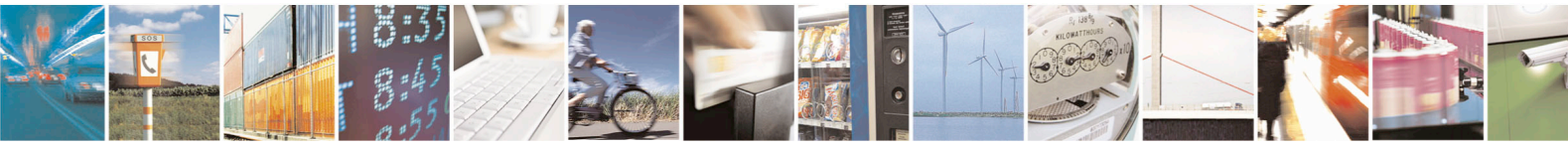

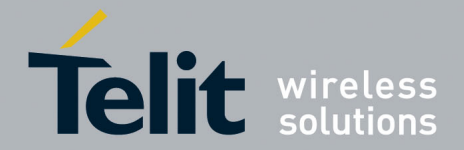

- 5. Click on the Load button, then locate and select the software provided by Telit.
- 6. Verify selections as follows:
  - a. "Target device" is SQI flash
  - b. "Erase NVM" is not selected
  - c. "STA8090FG Only" is selected
  - d. Output Port matched your configuration
- After selecting the correct configuration and the selected COM port is properly identified (Look under Device Manager in Windows OS for COM port if cannot be identified/found), click on "Send" to program the device.
   When done, a pop up window will confirm, "Device successfully programmed".
- 8. Remove the shunt jumper from Step 1.
- 9. Cycle power to EVK. Verify NMEA data is streaming out with TelitView under the NMEA Monitor window.

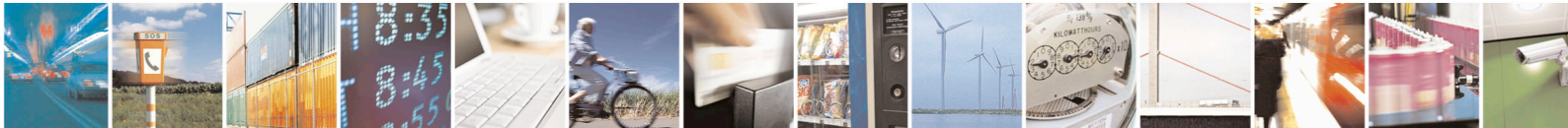

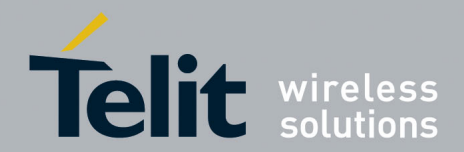

## 7. Communication Interface

The SL869-V3 offers several ways of communication between itself and the host processor. For simplicity in this document, the interface described in the examples is in UART mode.

### 7.1. Commands

A command is a defined Data Packet sent from a host processor to the GPS-Baseband Controller. The regular structure of the command is

command-ID[,<parameters>]<cr><lf>

Parameters, if present, are delimited by "," characters as per the NMEA protocol. All SL869-V3 commands are proprietary and therefore all command-ID's begin with the "\$PSTM" character sequence.

The user interaction with the EVK can be achieved through the use of a PC terminal emulator program that is connected to the appropriate COM port with settings of:

- 9600 Baud
- 0 Parity Bits
- 1 Stop Bit
- 8 Data Bit

#### 7.2. Messages Description

The table below summarizes the periodic output messages of the SL869:

| Message ID | Description                                                                                           |
|------------|----------------------------------------------------------------------------------------------------|
| \$GPGGA    | NMEA: Global Position System fix data                                                                 |
| \$GNGSA    | NMEA: GNSS Dilution of Precision (DOP) and active satellites                                          |
| \$GSV      | NMEA: GNSS satellites in view. "GP" talker ID reports GPS, "GL" talker ID reports GLONASS satellites. |
| \$GPRMC    | NMEA: Recommended minimum specific GNSS data                                                          |

#### Table 7-1 Output messages

All messages are output once per second. There are multiple GSA and GSV messages output each second.

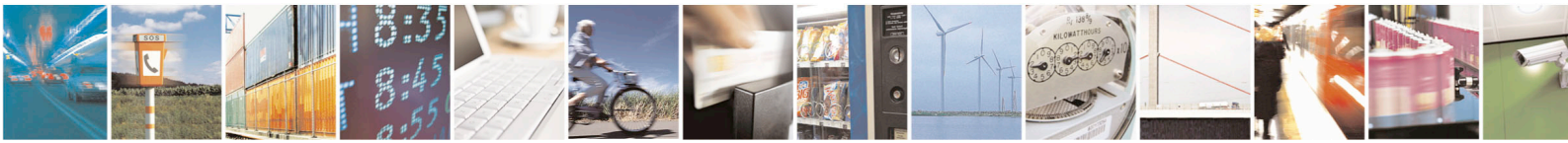

Page 24 of 26

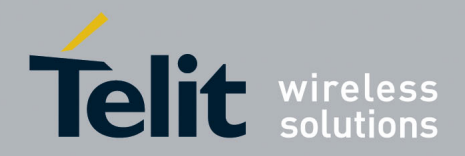

## 7.3. Commands Description

The table below summarizes the set of commands for the SL869:

| Command ID         | Description                          |
|--------------------|--------------------------------------|
| \$PSTMINITGPS      | Initialize GPS position and time     |
| \$PSTMCLREPHS      | Clear all ephemeris data             |
| \$PSTMDUMPEPHEMS   | Dump ephemeris data                  |
| \$PSTMEPH          | Load ephemeris data                  |
| \$PSTMNMEAONOFF    | Toggle the NMEA output ON and OFF    |
| \$PSTMCOLD         | Perform a COLD start                 |
| \$PSTMWARM         | Perform a WARM start                 |
| \$PSTMHOT          | Perform a HOT start                  |
| \$PSTMSRR          | Perform a system reset               |
| \$PSTMGPSRESET     | Reset the GPS engine                 |
| \$PSTM2DFIXONOFF   | Enable/disable 2-D acquisition fixes |
| \$PSTMGETSWVER     | Get the GNSS Library version         |
| \$PSTMSBASONOFF    | Toggle the SBAS feature ON and OFF   |
| \$PSTMSTAGPSONOFF  | Enable/disable the STAGPS engine     |
| \$PSTMSETCONSTMASK | Set the GNSS constellation mask      |

#### Table 7-2 Commands

Unless otherwise noted in the SL869-V3 SW User Guide document, commands are echoed by the SL869-V3 after the command is executed.

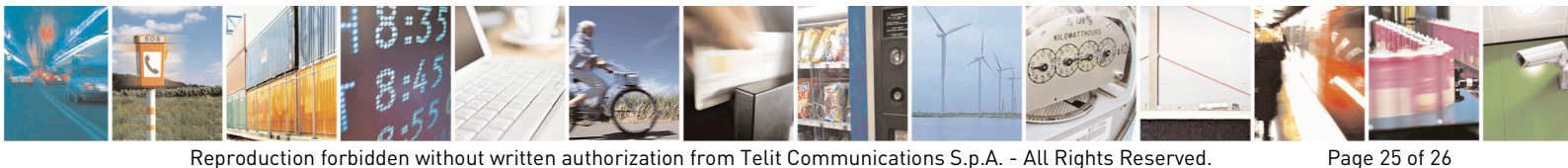

Reproduction forbidden without written authorization from Telit Communications S.p.A. - All Rights Reserved. Mod. 0810 2011-07 Rev.2

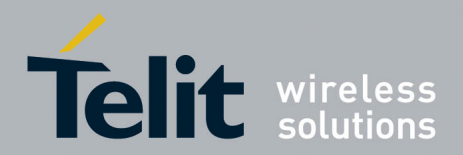

## 8. Document History

| Revision | Date       | Changes     |
|----------|------------|-------------|
| 0        | 2016-08-19 | First Issue |

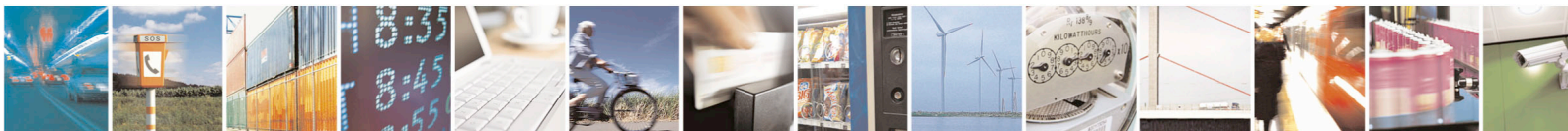

Page 26 of 26